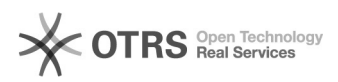

## Como deixar uma mensagem de férias

## 28/04/2024 09:26:30

## Imprimir artigo da FAQ

| Categoria:                                                                                                    | Webmail - Zimbra::Guias de utilização                                                                                          | Votos:              | 0                        |
|----------------------------------------------------------------------------------------------------|----------------------------------------------------------------------------------------------------|---------------------|--------------------------|
| Estado:                                                                                                    | público (todos)                                                                                                    | Resultado:          | 0.00 %                   |
| Idioma:                                                                                                    | pt_BR                                                                                                    | Última atualização: | Seg 12 Mar 09:18:47 2018 |
|                                                                                                    |                                                                                                    |                     |                          |
| Palavras-chave                                                                                                    |                                                                                                    |                     |                          |
| zimbra, mensagem de ferias                                                                                                    |                                                                                                    |                     |                          |
|                                                                                                    |                                                                                                    |                     |                          |
| Sintoma (público)                                                                                                    |                                                                                                    |                     |                          |
|                                                                                                    |                                                                                                    |                     |                          |
|                                                                                                    |                                                                                                    |                     |                          |
| Problema (público)                                                                                                    |                                                                                                    |                     |                          |
| Criando mensagens de ausência                                                                                                    |                                                                                                    |                     |                          |
| Esse recurso também é conhecido como mensagem de resposta automática em caso<br>de ausência do escritório. Você pode definir uma mensagem de férias que é<br>usada como resposta automática para as pessoas que enviarem a você mensagens<br>quando você estiver ausente por um período prolongado. Essa mensagem é enviada<br>a cada destinatário apenas uma vez, independentemente de quantas mensagens<br>aquela pessoa envie a você durante o período de férias designado. |                                                                                                    |                     |                          |
|                                                                                                    |                                                                                                    |                     |                          |
| Solução (público)                                                                                                    |                                                                                                    |                     |                          |
| Para definir uma mensagem de férias:                                                                                                    |                                                                                                    |                     |                          |
| -                                                                                                    |                                                                                                    |                     |                          |
| Vá para "Preferências" e s                                                                                                    | elecione "Fora do escritório".                                                                                                 |                     |                          |
| -                                                                                                    |                                                                                                    |                     |                          |
| Na seção "Fora do escritório", marque Enviar mensagem de resposta automática.                                                                                                    |                                                                                                    |                     |                          |
| -                                                                                                    |                                                                                                    |                     |                          |
| Na caixa de texto "Mensag<br>enviada no período de aus<br>Estarei de volta em 1º de l                                                                                                    | em de resposta automática", digite a mensagem a ser<br>ência, como "No momento estou ausente do escritório.<br>Março de 2018". |                     |                          |
| -                                                                                                    |                                                                                                    |                     |                          |
| Defina as datas de início e<br>caixa de texto "Período" e                                                                                                    | de término para o uso dessa mensagem marcando a<br>informando a data de início e fim.                                          |                     |                          |
| -                                                                                                    |                                                                                                    |                     |                          |
| Clique em Salvar.                                                                                                    |                                                                                                    |                     |                          |
|                                                                                                    |                                                                                                    |                     |                          |
|                                                                                                    |                                                                                                    |                     |                          |
|                                                                                                    |                                                                                                    |                     |                          |
|                                                                                                    |                                                                                                    |                     |                          |
|                                                                                                    |                                                                                                    |                     |                          |
|                                                                                                    |                                                                                                    |                     |                          |
|                                                                                                    |                                                                                                    |                     |                          |